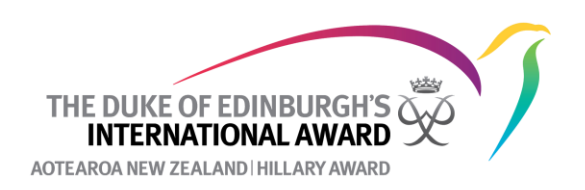

## How to archive a participant or reactivate a participant

The Online Record Book archives participants accounts who have not been active for more than 365 days. If participants leave your Award Unit, or decide not to continue with the Award, you can archive their account so that they will no longer show on your active participant list. Alternatively, a participant whose account has been made inactive may want to continue with the Award so you can reactivate this for them. You can also bulk archive participants but please be aware, there is no current bulk unarchive function so if you make several participants archived by mistake you will need to restore their accounts individually!

## How to archive an individual account

- 1. Go to www.onlinerecordbook.org
- 2. Select **Participants** and then click on the Participant's ID number that you want to archive
- 3. Under the Participant's **Details** tab click on **Account Settings** and then **Change Participant's Status**

|                                        | Title                                     |                                    |                                          | Overview                                    |                                                                                        |                          | Account Settings |
|----------------------------------------|-------------------------------------------|------------------------------------|------------------------------------------|---------------------------------------------|----------------------------------------------------------------------------------------|--------------------------|------------------|
| 111                                    | Sele                                      | ct                                 | •                                        | Age                                         | Organisation                                                                           | Registration Date        | State            |
| 11 (P                                  | First Na                                  | ime                                | Middle Name                              |                                             | National Office                                                                        | _,,                      |                  |
| INTH.                                  | Tom                                       | my                                 |                                          | BRONZE SILVER                               | R GOLD Allow adding lo                                                                 | gs after 25 years of age |                  |
| 119                                    | Last Na                                   | ime                                |                                          |                                             |                                                                                        |                          |                  |
|                                        | Willia                                    | amson                              |                                          | Level sum                                   | nmary                                                                                  |                          |                  |
|                                        |                                           |                                    |                                          |                                             | Completed / Required                                                                   | Last Activity            |                  |
| @dofehillary.org.nz                    |                                           |                                    | Change                                   | Physical Recreati                           | ion -                                                                                  |                          |                  |
| an Email                               |                                           |                                    |                                          | Skills                                      |                                                                                        |                          |                  |
| ary Email                              |                                           |                                    |                                          | Voluntary Service                           | e -                                                                                    |                          |                  |
|                                        |                                           |                                    |                                          | Practice Journey                            | -                                                                                      |                          |                  |
| Number                                 |                                           | Phone Type                         |                                          | Qualitying Journ                            | ey -                                                                                   |                          |                  |
|                                        |                                           |                                    |                                          |                                             | Account                                                                                | t Settings 🗸             |                  |
| Overvi                                 | ew                                        |                                    |                                          |                                             |                                                                                        | 1                        |                  |
| Overvi<br><sub>Age</sub>               | ew<br>Organis                             | ation                              | Regi                                     | stration D                                  | hange Participant'                                                                     | s Status                 |                  |
| Overvi                                 | <b>ew</b><br>Organis<br>Virtual<br>Nation | ation<br>Award Centre<br>al Office | Regi<br>- 2/02                           | stration D<br>2/2022                        | 'hange Participant':<br>end confirmation e                                             | s Status<br>mail again?  |                  |
| Overvi<br>Age<br>15                    | <b>ew</b><br>Organis<br>Virtual<br>Nation | ation<br>Award Centre<br>al Office | Reg<br>- 2/02                            | stration D<br>2/2022<br>S                   | hange Participant's                                                                    | s Status<br>mail again?  |                  |
| Overvi<br>Age<br>15<br>Level           | <b>ew</b><br>Organis<br>Virtual<br>Nation | ation<br>Award Centre<br>al Office | Regi<br>- 2/02                           | stration D<br>2/2022 S<br>R                 | hange Participant's<br>end confirmation e<br>lecover Password                          | s Status<br>mail again?  |                  |
| Overvi<br>Age<br>15<br>Level<br>BRONZE | ew<br>Organis<br>Virtual<br>Nation        | ation<br>Award Centre<br>al Office | Regi<br>- 2/02<br>w adding logs after 25 | stration D<br>2/2022<br>S<br>S years of a N | hange Participant's<br>end confirmation e<br>lecover Password<br>lext level invitation | s Status<br>mail again?  |                  |

4. Change the state from **Current** to **Archived** and click **Change State**.

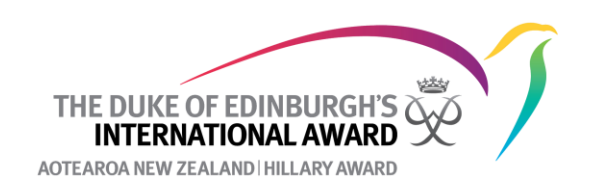

|   | State    |              |
|---|----------|--------------|
|   | Archived | × •          |
| H |          |              |
|   | Close    | Change State |

5. The Participant's account is now Archived.

## How to Restore a Participant's Account

- 1. Log into the Online Record Book (www.onlinerecordbook.org)
- 2. Under your **Participants** list change the Participant's Status box to **Archived**. Click **Filter.** This will then show you all your Archived Participants.

| My Participants | All Participants |                    |             |              |                        |
|-----------------|------------------|--------------------|-------------|--------------|------------------------|
| Level           | Search           | Participant Status | Award State | Award Leader |                        |
| Select          | ▼                | Archived XV        | - A lun     | funt, ping   | Close Filter           |
|                 |                  |                    |             |              | Number of records: 126 |

- 3. Click on the Participant's ID number.you want to reactivate.
- 4. Under the Participant's **Details** tab click on **Account Settings** and then **Change Participant's Status**

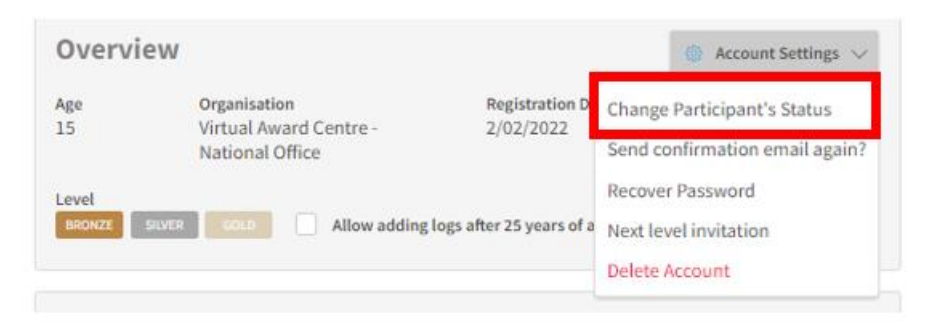

5. Change the state from Archived to Current and click Change State.

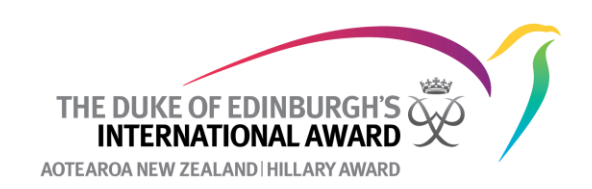

| Curront |   |
|---------|---|
| current | × |
|         |   |
|         |   |
|         |   |
|         |   |

6. The Participant's account is now is now restored and they can log into their account and continue to work on their Award.

## How to bulk archive participants

- 1. Under your participants list select the bulk operation Archive
- 2. Check the box beside the participants' ID number that you want to archive and click **Bulk Change.**

| evel                     | Search    |                    | Partici<br>Status | pant Awa            | ord State | A                     | ward Leader   |        | Label  |   | Award Lab | l Activity     | Category | Last Log | lower limit            | ast Log        | upper limit  | Clea       | ar                                               |
|--------------------------|-----------|--------------------|-------------------|---------------------|-----------|-----------------------|---------------|--------|--------|---|-----------|----------------|----------|----------|------------------------|----------------|--------------|------------|--------------------------------------------------|
| Se 🔻                     | test      | ×                  | Cu                | ו Se                | elect     | •                     | Start typin   | •      | St     | • | St 🔻      | Select         | •        | Date     |                        | Date           |              | Filte      | er                                               |
|                          |           |                    |                   |                     |           |                       |               |        |        |   |           |                |          |          |                        |                |              | Numb       | per of records                                   |
| Ik operat                | tions     |                    | ×                 | •                   |           |                       |               |        |        |   |           |                |          |          | 2 iten                 | ns select      | clear C      | , 🗖        | Bulk change                                      |
| k operat<br>rchive<br>ID | tions     | y First Na         | ×<br>ne v         | Last Name           | v         | Email                 |               | v      | Levels |   | Last I    | •g added       | Labels   | v        | 2 iten<br>Award Labels | ns select<br>₩ | Award Leader | -<br>-     | Bulk change<br>Status                            |
| Archive                  | 001572971 | ♥ First Na<br>Test | ×<br>ne v         | Last Name<br>Tester | v         | Email<br>test3@dofehi | illary.org.nz | v<br>Ø | Levels |   | Last I    | rg added<br>IS | Labels   | v        | 2 iten<br>Award Labets | ns select      | Award Leader | , <b>-</b> | Bulk change<br>Status<br>Current<br>Level Comple |

3. Click **approve** to confirm you want to archive the selected participants. These participants' accounts will not be archived.

| Bulk action confirma             | ntion           |      |         |
|----------------------------------|-----------------|------|---------|
| Perform bulk operation on 2 iter | ns?             |      |         |
| Dismiss                          |                 |      | Approve |
| Select S                         | tart typin 🔹 St | • St | Select  |